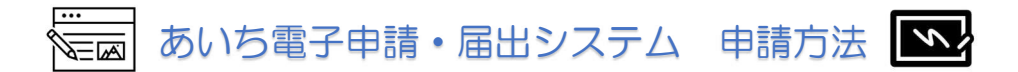

## ① URLをクリック→「利用者登録せずに申し込む方はこちら」をクリック

| ② あいち 愛知県 電子申請・届出システム                  | <ul> <li>ログイン</li> <li>利用者登録</li> </ul> |  |  |  |  |
|----------------------------------------|-----------------------------------------|--|--|--|--|
| 🏩 申請団体選択 🖸 申請書ダウンロード                   |                                         |  |  |  |  |
| チ続き申込            ・         ・         ・ |                                         |  |  |  |  |
| 手続き申込                                  |                                         |  |  |  |  |
| 利用者ログイン                                |                                         |  |  |  |  |
| 手続き名                                   |                                         |  |  |  |  |
| 受付時期                                   |                                         |  |  |  |  |
| 利用者登録せずに申し込む方はこち                       | 5 ><br>利用者登録される方はこちら                    |  |  |  |  |

・電子申請・届出システムの利用者登録なしで申請できます。

② 「同意する」をクリック

| <利用規約>                                                            |              |
|-------------------------------------------------------------------|--------------|
| あいち電子申請・届出システム利用規約                                                | ^            |
| 1 目的                                                              |              |
| この規約は、あいち電子申請・届出システム(以下「本システム」という。)を利用して愛知県(議会、執行機関、公営企業管理者       | <b>舌、病院事</b> |
| 業管理者、県警察本部(警察署を含む。)若しくはこれらに置かれる機関。)又は、愛知県内市町村(名古屋市を除く。)(以下「奥      | 晨内市町         |
| 村」という。)にインターネットを通じて申請・届出を行うために必要な事項について定めたものです。                   |              |
| 2 運営                                                              |              |
| - ~~<br>本システムは、愛知県及び県内市町村が共同設立したあいち電子自治体推進協議会(以下「協議会」という。)が運営します。 |              |
| 3利用上の注意                                                           |              |
| 本システムの利用者(以下「利用者」という。)は、この規約に同意していただくことが必要です。このことを前提に、協議会は本       | システム         |
| のサービスを提供します。                                                      |              |
| 本システムをご利用された方は、この規約に同意されたものとみなします。何らかの理由によりこの規約に同意することができない場      | 合は、本         |

「同意する」ボタンをクリックすることにより、この説明に同意いただけたものとみなします。

上記をご理解いただけましたら、同意して進んでください。

「申込む」ボタンを押す時、上記の時間をすぎていると申込ができません。

| ( < | 一覧へ戻る | ) ( | 同意する | × |
|-----|-------|-----|------|---|
|     |       |     |      |   |

### ③ 連絡先メールアドレスを入力

| 連絡先メールアドレスを入力してください 必須                 |
|----------------------------------------|
|                                        |
| 連絡先メールアドレス(確認用)を入力してください。必須            |
|                                        |
|                                        |
| く         説明へ戻る         完了する         > |

- ・申込手続きは2段階申請(指定したメールアドレスに届いた URL から、必要事項を入力する申請方法)になっておりますので、正確なメールアドレスを入力してください。アドレスに不備がある場合はメールが届きませんので、しばらく時間をおいても受信がない場合は、もう一度正確なアドレスを入力するか、別のアドレスを入力してください。
- ・申請時に使用したアドレスに受講決定通知や受講案内等を送付いたしますので、研修修了 まで確実に使用できるアドレスにしてください。
- ・申請で使用したアドレスに資料を送付するため、パソコンなどの印刷が可能な機器に接続
   ができるアドレスを使用してください。携帯会社のキャリアメールアドレスは受信容量
   が小さいため使用不可とします。

例: <u>OOO@docomo.ne.jp</u> <u>OOO@ezweb.ne.jp</u> などは不可

### ④ ③で入力したアドレスに以下のメールが届く

あいち電子申請・届出システム

手続き名:〇〇〇〇の申込画面へのURLをお届けします。

https://www.sbinsel.e-aichi.jp/pref-aichi-u/offer/completesendMail.gotoOffer.action? completeSendMailForm.templateSeq=62099&num=0&t=1669076790371&u=r=, oprof.aichi.lg.jp &id=8defb4ff75a4018759d9500de22 上記のURLにアクセスして申込を行ってください。

## ここをクリックすると、⑤申込み画面に移動します

# ⑤ 申込画面

|                 |                                                                                       | 手続           | き申込       |                 |  |  |
|-----------------|---------------------------------------------------------------------------------------|--------------|-----------|-----------------|--|--|
|                 | <b>Q</b> 手続き選択をする                                                                     | メールアドレスの確認   | 🖉 内容を入力する | 💎 申し込みをする       |  |  |
|                 | 申込                                                                                    |              |           |                 |  |  |
|                 | 選択中の手続き名:                                                                             |              |           | 問合せ先 <b>+開く</b> |  |  |
|                 | ※必要事項を                                                                                | 入力する         |           |                 |  |  |
|                 |                                                                                       | 確認へ          | 進む >      |                 |  |  |
|                 |                                                                                       | 申込           | t >       |                 |  |  |
| <b>6 申</b><br>指 | シ 申込完了<br>指定したメールアドレスに「整理番号・パスワード」が送付される                                              |              |           |                 |  |  |
|                 |                                                                                       | 手続き          | き申込       |                 |  |  |
|                 | <b>Q</b> 手続き選択をする                                                                     | メールアドレスの確認   | 🕢 内容を入力する | 💎 申し込みをする       |  |  |
|                 | 申込完了                                                                                  |              |           |                 |  |  |
|                 | 申込データを受信完了いたしました。<br>※このメールに記載の整理番号とパスワードは、申込内容の照会をする際に必要となりますので、亡失しないよう注意してくだ<br>さい。 |              |           |                 |  |  |
|                 | 下記の整理番号 とパスワード を記載したメールを送信しました。                                                       |              |           |                 |  |  |
|                 | メールアドレスが誤っていたり、フィルタ等を設定されている場合、<br>メールが届かない可能性がございます。                                 |              |           |                 |  |  |
|                 | 整理番号                                                                                  | 219770540949 |           |                 |  |  |
|                 |                                                                                       |              |           |                 |  |  |

・申請完了後には申込完了通知が自動送信されますので、整理番号とパスワードはメモを取 るなどして保管してください。